# Tools Palette

# Model and Image Window

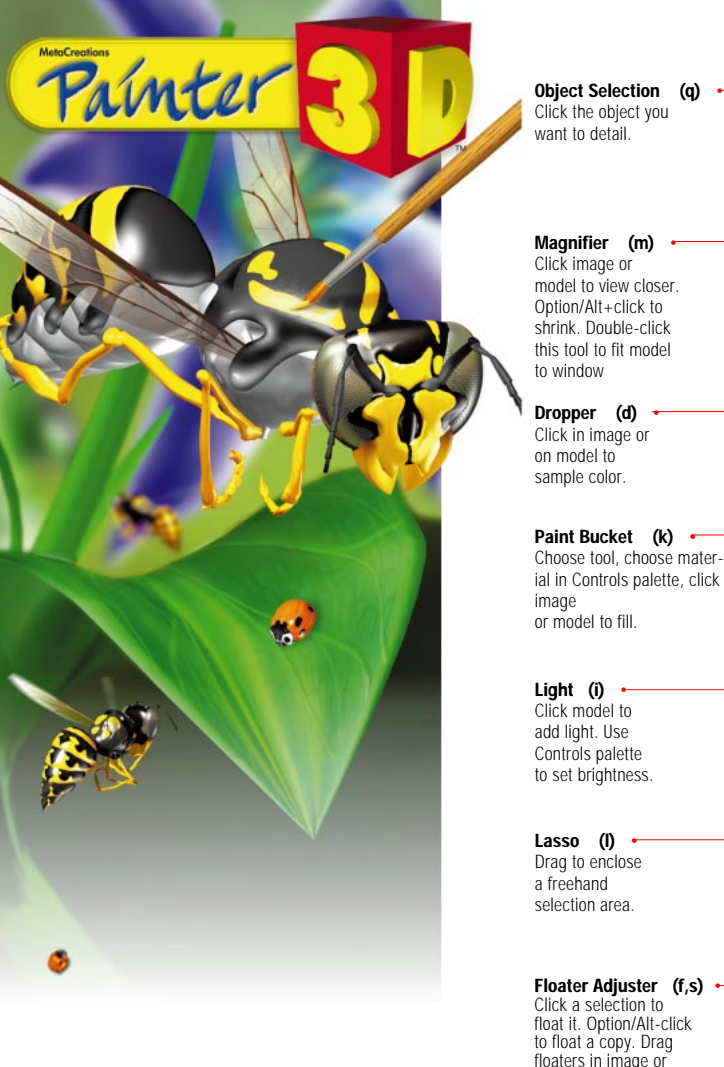

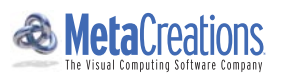

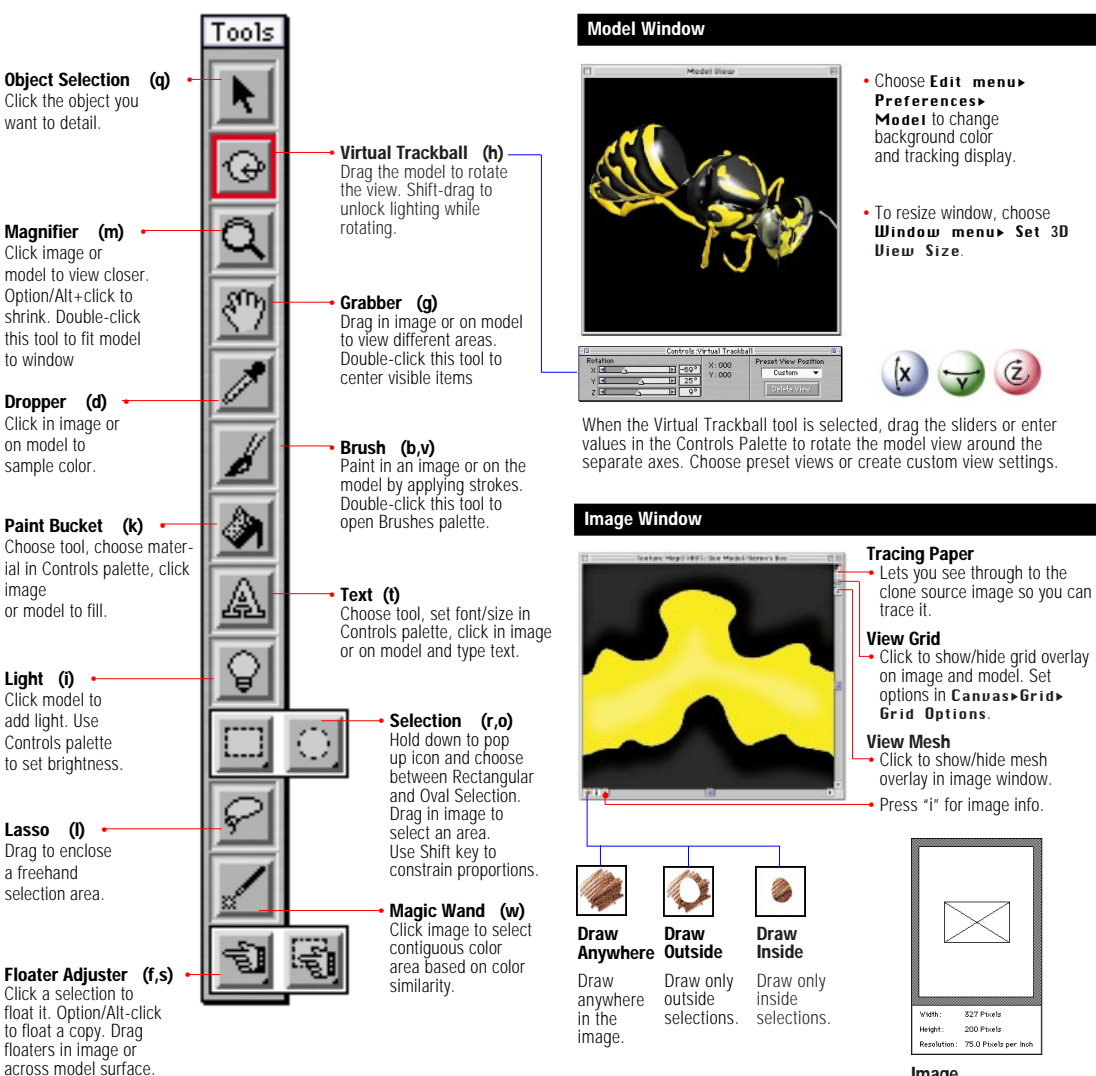

Image Information

# Maps Manager

# Objects 3D

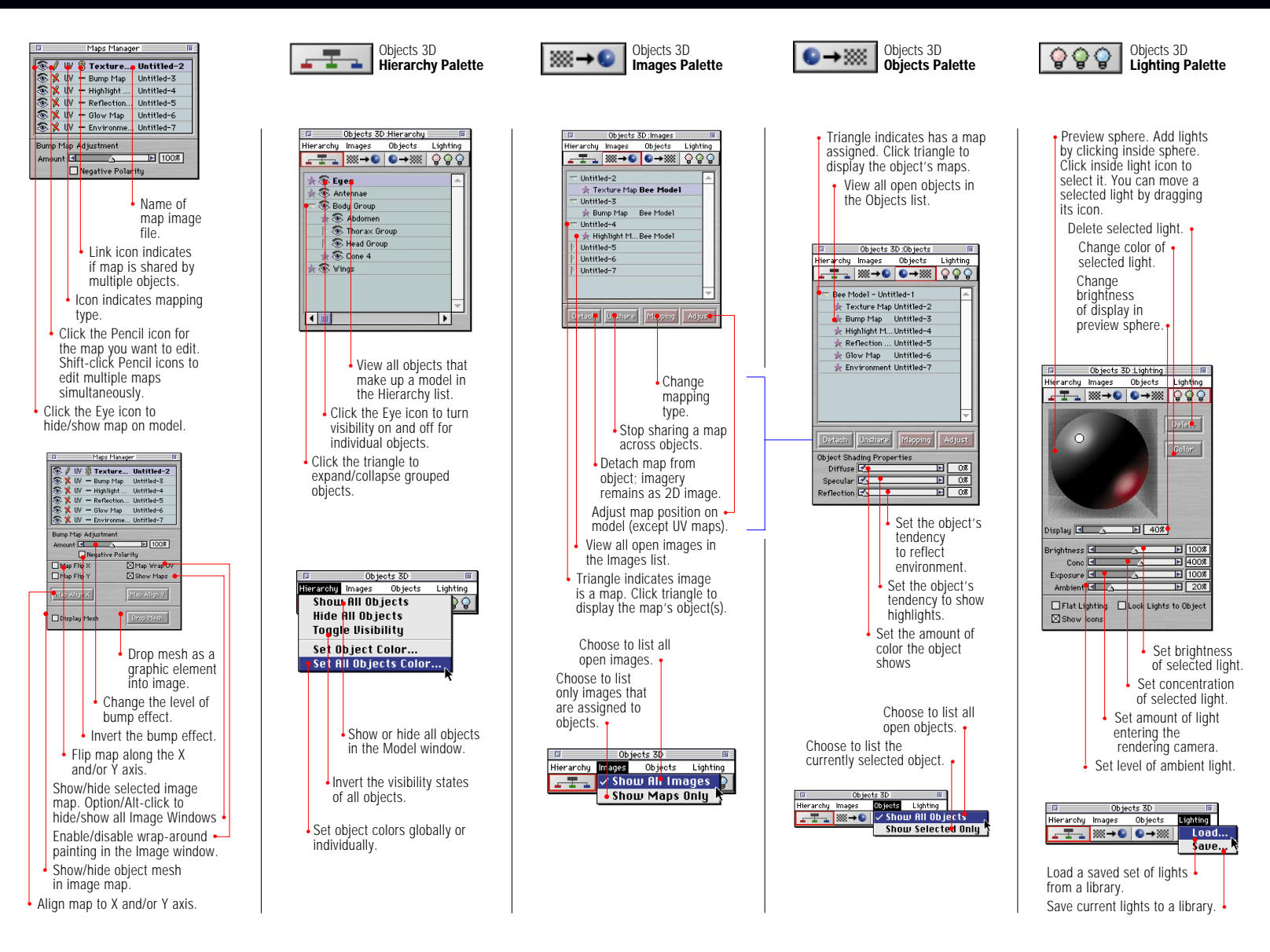

# Art Materials

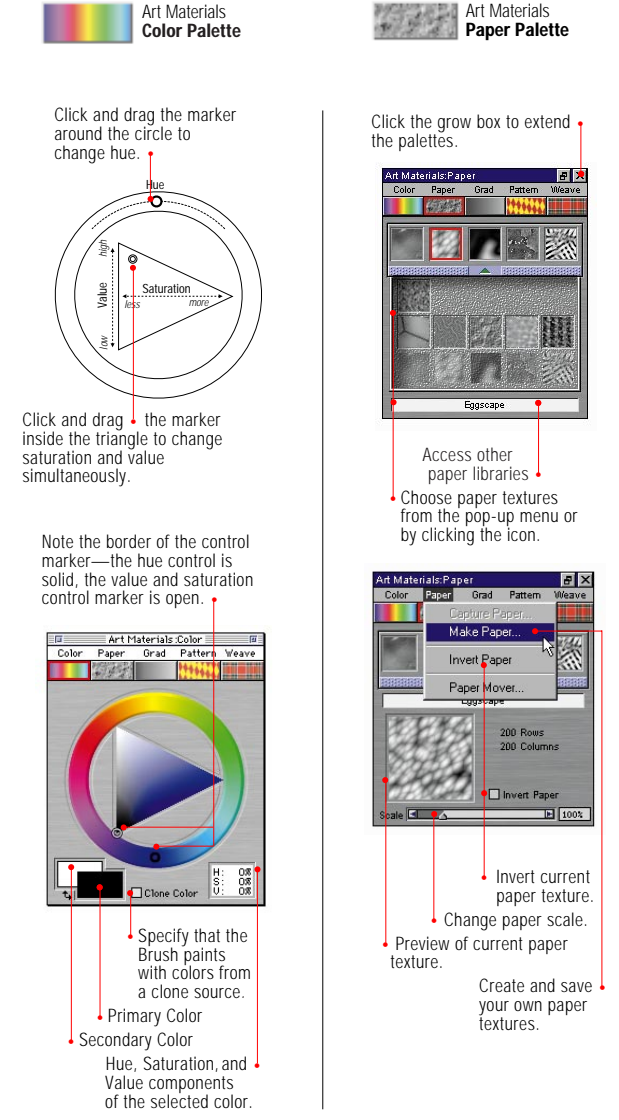

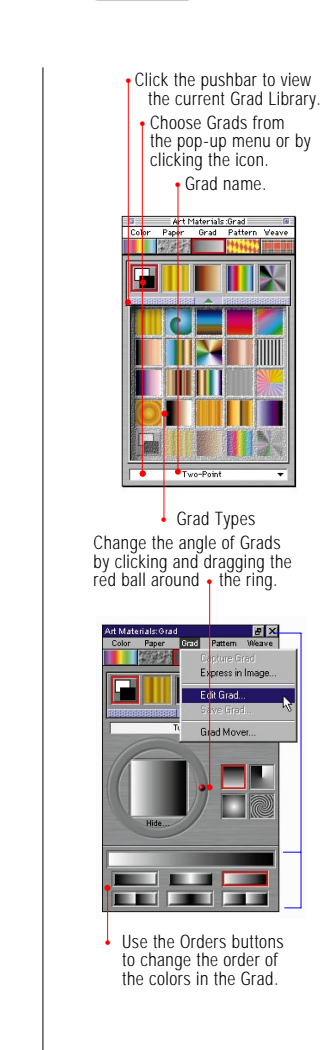

Art Materials

Grad Palette

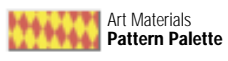

Art Materials :Pattern

poles 1 Choose Patterns from

clicking the icon.

poles 1

offset 式 🖲

Scale Scale

100 Rows 100 Columns

attern Type

Rectangular

O Horizontal O Vertical

80 1

▶ 100%

Choose the type.

Vary the offset-how

Change the scale of the

ē X

Define Pattern

Make Fractal Pattern

Check Out Pattern

Pattern Mover

one another.

pattern tiles. Preview pattern choices.

Access tools for

creating, editing,

organizing • patterns.

capturing, and

Art Materials:Pattern

pattern tiles align with

Color Paper Grad Pattern Weave

the pop-up menu or by

Color Paper

a got

derials:Pattern III Grad Pattern Weave

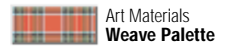

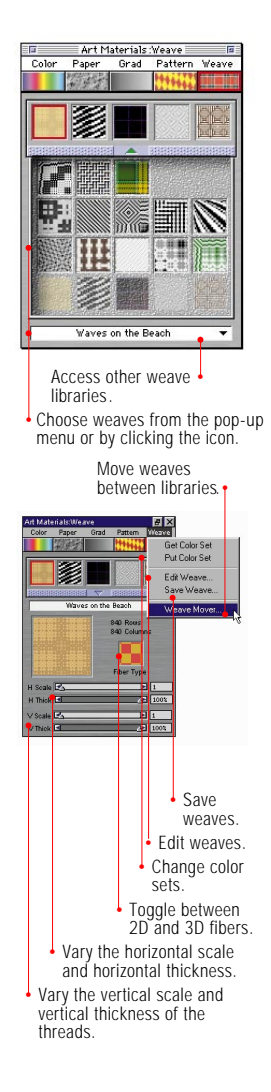

# Objects

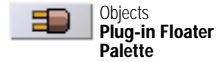

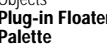

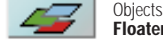

Floater List Palette

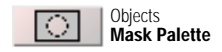

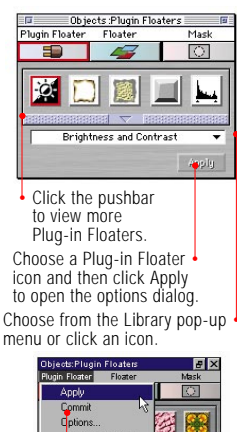

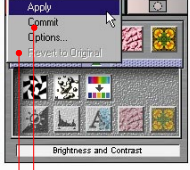

- Commit the Plug-in to an image floater and freeze current state, removing dynamic options.
- Return to the original image floater, removing dynamic changes.

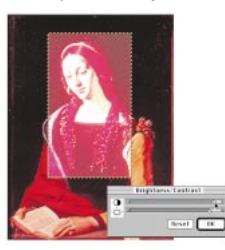

A brightness/contrast Plug-in Floater and its options dialog

Move floaters higher or lower inthe image stack by dragging a floater name up or down in the list.

Floater type (Reference, Plug-in, or Image Floater). Click the Eye to show/

hide a floater. Click to lock/unlock a floater Floater names.

Dbjects:Floater List Plugin Floater Floater Mask 0 😳 🖌 Reference Floater 🗊 🛞 🔐 Plugin Floater

👉 🚳 🖌 Image Floater 🖟 🚳 🖌 Transparent Layer

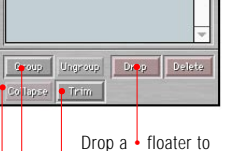

- merge it with the canvas. Trim excess area
- around floater.
- Group or ungroup floaters.
- Collapse a group to merge all of the items in the group into one floater.

Pull down the Floater menu for more Floater options.

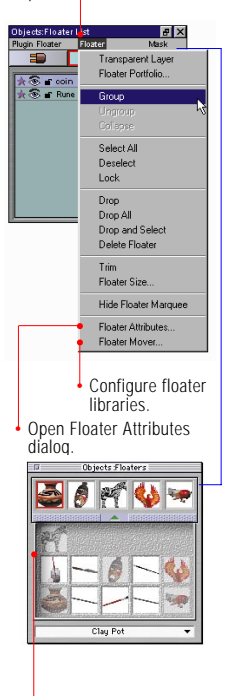

Choose a floater by clicking its icon, then drag the floater icon into your image.

#### Use Effects menu⊁ Arientation» Free Transform to transform an

image floater to a reference version of the floater. While in the state of transform, these floaters are called Reference Floaters

Use the Adjuster tool to make transformations.

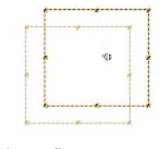

Move a floater.

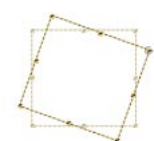

Press the #/Ctrl key and drag a corner point to rotate a floater.

drag a mid-point to skew a floater.

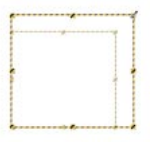

Press the Shift key and drag a corner point to resize a floater while maintaining aspect ratio.

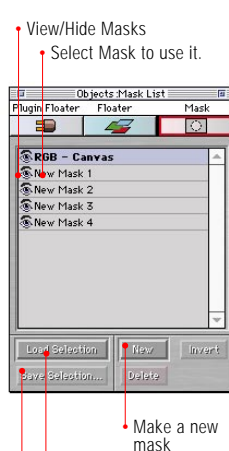

Load mask as

Save current selection

Choose Select menu>

Selections Portfolio

\*\*\*\*

ctar 8 Choose a Selection by

clicking its icon. The drag

the selection into your

document

to open this palette.

Objects:Selections

a selection

as a mask

to work on.

X

Create a new mask, or select an existing mask and pull down the mask menu for more options.

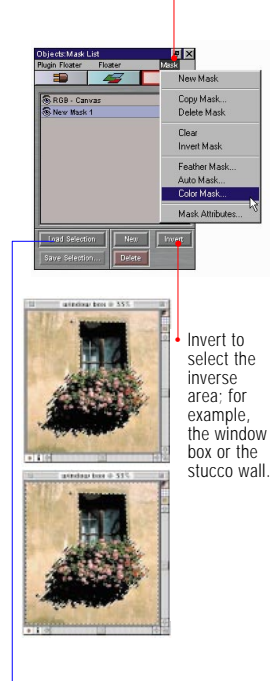

| Loa  | d from: Stucco Wall 🔻    |
|------|--------------------------|
| - 0. | eration                  |
|      | Replace Selection        |
|      | <b>Add To Selection</b>  |
|      | Subtract From Selection  |
|      | Intersect With Selection |

Perform Boolean operations (Add to, Subtract from, intersect) when you load a mask as a selection.

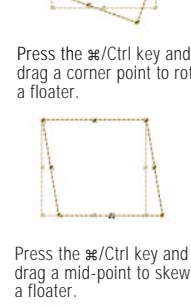

# **Brushes** Palette

Brushes Pencils

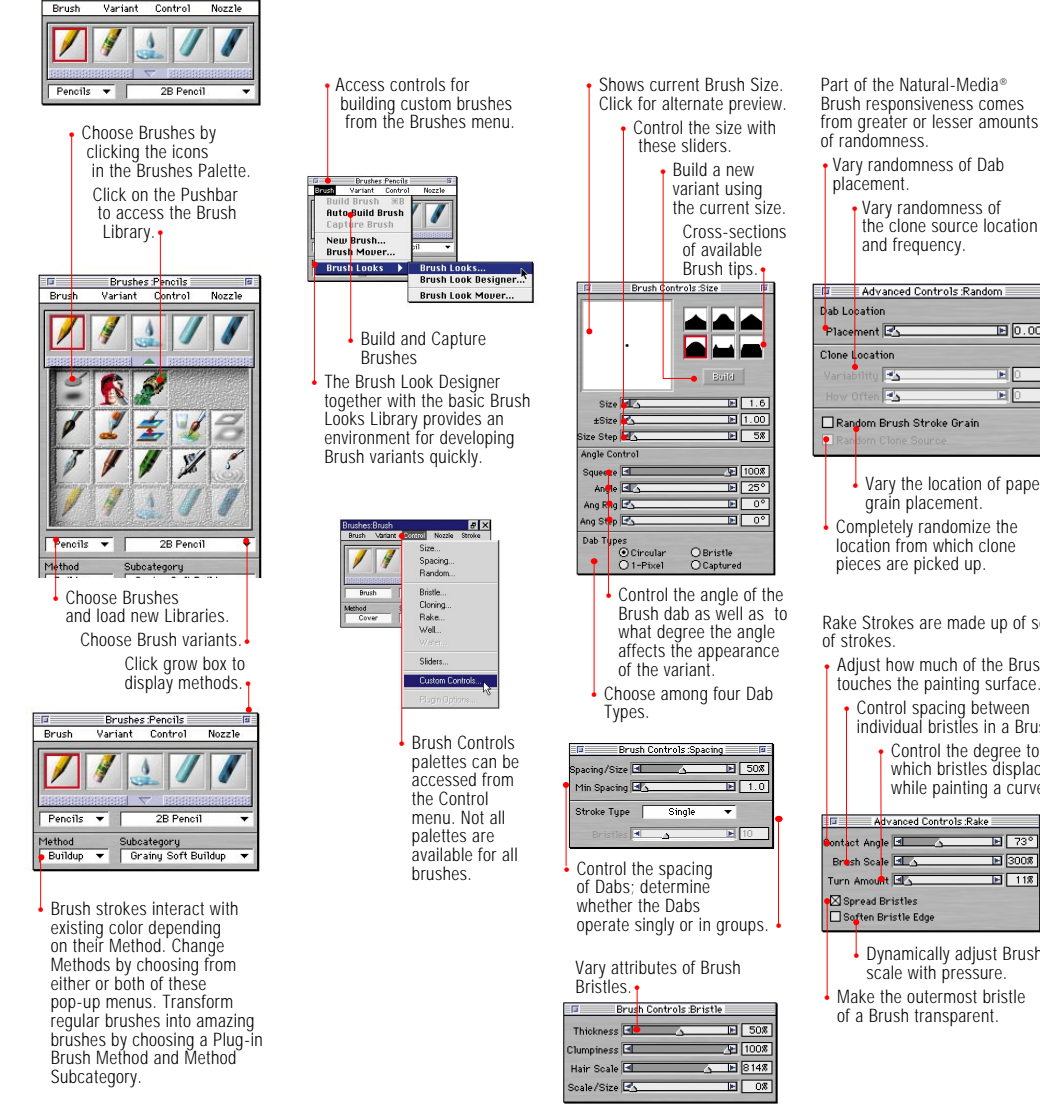

Druout Advanced Controls Random **D**.00 F O ЪЮ Vary the location of paper texture. Completely randomize the Diffusion Wet Fringe Rake Strokes are made up of sets Adjust how much of the Brush touches the painting surface. Control spacing between individual bristles in a Brush Control the degree to which bristles displace while painting a curve. ▶ 73° ► 300% ► 11% Dynamically adjust Brush scale with pressure. Make the outermost bristle

The adjustments in the Well Palette affect the way a medium (ink, paint etc.) flows from a brush

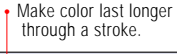

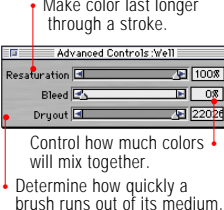

The Water Palette works with Painter's wet laver.

 Adjust how much the edge of a brush stroke interacts with the grain of the paper

# Advanced Controls :Water ΕO

- Increase or decrease the amount of pigment that builds up on the outer edges of a watercolor stroke.
- Adjust Brushes to react to a variety of parameters using the Sliders Palette.

|             |          |      |      |        |      | _   |     | _ |
|-------------|----------|------|------|--------|------|-----|-----|---|
| Adv.        | ance     | d Co | ntro | ils :S | lide | rs  |     | _ |
| S           | ize      | Opa  | city | Co     | lor  | Re  | sat |   |
|             | Jit      | ter  | Gr.  | ain    | An   | gle | Ble | e |
| Random –    |          |      |      |        |      |     |     |   |
| Source -    |          |      |      |        |      |     |     | Ļ |
| Bearing -   |          |      |      |        |      |     | -   | Ļ |
| Tilt -      |          |      |      |        |      | _   |     | H |
| Pressure    | <u> </u> | -    | ١,   | -      |      | _   |     | H |
| Direction - |          | -    |      | -      |      |     |     | H |
| Velocity -  |          |      |      |        |      |     |     |   |
| None —      |          | -    |      | L      | ١.   | ١,  | ١,  |   |
|             |          | -    |      |        |      |     |     |   |

The settings in this example show that the amount of pressure applied to a stylus will determine how much the grain of the paper shows.

Access the Nozzles Palette from the Nozzle menu

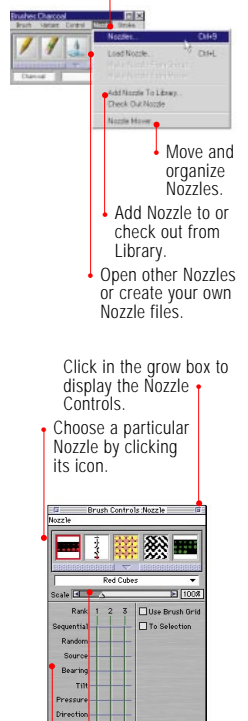

Change the size of Nozzle images. Set input factors for controlling which images are selected from the Nozzle

Velociti

None

# **E** 228

# **Keyboard Shortcuts**

| UNIVERSAL      | MACINTOSH   | WINDOWS |
|----------------|-------------|---------|
| Palettes       |             |         |
| Toolbox        | <b>ж</b> -1 | Ctrl-1  |
| Objects 3D     |             | Ctrl-2  |
| Maps Manager . |             | Ctrl-3  |
| Brushes        |             | Ctrl-4  |
| Art Materials  | <b>%</b> -5 | Ctrl-5  |
| Objects        |             | Ctrl-6  |
| Controls       |             | Ctrl-7  |
| Color Sets     | <b>ж-</b> 8 | Ctrl-8  |
| Nozzles        |             | Ctrl-9  |
| Floaters       |             | Ctrl-0  |

## Menu Keyboard Commands

## File

| New Model Stern Ctrl-N                                                                                             |
|----------------------------------------------------------------------------------------------------|
| $Open\;Model\;\ldots\ldots\ldots\textcolor{black}{\texttt{$\texttt{#-0}$}}\;\ldots\ldots\textcolor{black}{Ctrl-0}$ |
| Close #-W Ctrl-W                                                                                                   |
| Save $\ldots \ldots \ldots \circledast \text{-S} \ldots \ldots \text{Ctrl-S}$                                      |
| Get Info                                                                                                    |
| Print %-P Ctrl-P                                                                                                   |
| Quit                                                                                                    |

## Edit

| $Undo \ldots \ldots \ast se-Z \ldots \ldots CtrI-Z$ |
|-----------------------------------------------------|
| Redo                                                |
| Cut                                                 |
| Copy Stere Copy Ctrl-C                              |
| Paste se-V Ctrl-V                                   |
| Paste in Register Shift-#-V Shift-Ctrl-V            |

## Effects

| Last Effect                          |
|--------------------------------------|
| 2nd-to-Last Effect : *-;             |
| Fill se-F Ctrl-F                     |
| Equalize                             |
| Adjust Colors Shift-æ-A Shift-Ctrl-A |
| Apply Surface Texture                |
|                                      |

# Canvas

| Tracing Paper  | <b>ж-</b> Т      | Ctrl-T |
|----------------|------------------|--------|
| Resize Image . | Shift-#-R Shift- | Ctrl-R |

#### 00WS Soloct

| Select                                                                                                    |
|----------------------------------------------------------------------------------------------------|
| Select All                                                                                                    |
| Deselect                                                                                                    |
| Reselect                                                                                                    |
| Windows                                                                                                    |
| Hide/Display Palettes .                                                                                                    |
| Zoom in                                                                                                    |
| Zoom Out                                                                                                    |
| New View $\hdots\hdots\$ |
| Detach Image from Model $\hdots$ $\mbox{$\mathfrak{s}$-$M$}$ .<br>Ctrl-M                                                                                                    |
|                                                                                                    |

# Screen Navigation

| Scroll image with Grabber                                    |
|--------------------------------------------------------------|
| Space Space                                                  |
| Center Image .Space-Click Space -Click                       |
| Zoom in Space-æ Space-Ctrl                                   |
| Zoom outSpace-#-Opt Space-Ctrl-Alt                           |
| Rotate Image .Space-Opt Space-Alt<br>Constrain rotate to 90' |
| Shift-Opt-Space Shift-Alt-Space                              |
| Un-rotate image                                              |
| Space-Opt-Click Space-Alt-Click                              |

Define magnification Area .....Space-Ctrl-Drag .....Space-æ-Drag

# **3D View Navigation**

| Reference se-Opt-2 Ctrl-Alt-2      |
|------------------------------------|
| Top se-Opt-3 Ctrl-Alt-3            |
| Right                              |
| Front se-Opt-5 Ctrl-Alt-5          |
| Left ss-Opt-6 Ctrl-Alt-6           |
| Back ##-Opt-7 Ctrl-Alt-7           |
| Bottom                             |
| Custom                             |
| View/Hide Mesh se-Opt-` Ctrl-Alt-` |

## Brush Tools

## Brush Controls

| Dropper                            |
|------------------------------------|
| Resize Brush <b>#-Opt</b> Ctrl-Alt |
| Constrain to 45° Shift             |
| Adjust opacity in 10% increments   |
| 1-0 keys                           |
| Unconstrained Draw Shift-1         |
| Draw outside Shift-2               |
| Draw inside Shift-3                |
| Load Nozzle                        |

## Cloning

| Set Clone Source            |
|-----------------------------|
| Ctrl-Click Shift-Click      |
| Set Clone Destination       |
| Ctrl-Shift-Click            |
| Re-link Clone Source        |
| Opt-Clone Cmd Alt-Clone Cmd |

#### Colors

| Add current color to a | color set |
|------------------------|-----------|
|                        |           |
| Set object Color       |           |

#### Gradations

Edit Gradation ..... se-Shift-G. . Ctrl-Shift-G Adjust spirality for spiral gradations se-Angle Adjuster ...... Ctrl-Angle Adjuster

#### Paint Bucket Tool

| Limit fill extent |  |  |  |   |  |  |  |  |  |  | E | Drag |
|-------------------|--|--|--|---|--|--|--|--|--|--|---|------|
| Dropper           |  |  |  | Ħ |  |  |  |  |  |  |   | Ctrl |

# Selection Tools

## Selection Tools

| Constrain to square                |
|------------------------------------|
| Shift (after mouse down)           |
| Add to selection Shift             |
| Subtract from selection            |
| Selection adjuster Ctrl Ctrl-Shift |
| Float                              |
| Float a copy                       |
| Opt-Click Alt-Click                |

#### Magic Wand

| Mayic Wallu                       |
|-----------------------------------|
| Add color to set Shift-Click      |
| Add range of colors to color set  |
| Shift-Drag                        |
| Remove color from set             |
|                                   |
| Remove range of colors from set   |
|                                   |
| Ctrl-Drag                         |
| Toggle contiguous & noncontiguous |
| Ctrl-Shift-Click                  |
| Define noncontiguous region       |
|                                   |
| Ctrl-Shift-Drag                   |

## Adjuster Tools

#### Floater Adjuster

| Floater Adjuster                                  |
|---------------------------------------------------|
| #-Opt-Shift Ctrl-Alt-Shift                        |
| Duplicate Opt-Click Alt-Click                     |
| Move floater by one screen pixel                  |
| Arrow Keys                                        |
| Hide/Display marquee                              |
| 📽 - Shift-H Ctrl-Shift-H                          |
| Delete selected floaters                          |
| Delete Backspace                                  |
| Attribute dialog box for current floater          |
| Enter                                             |
| Adjust opacity in 10% increments                  |
| 0-1 Keys                                          |
| Select all floaters <b>#-Opt-A</b> Ctrl-Alt-A     |
| Deselect floaters #-Opt-D Ctrl-Alt-D              |
| Drop current floater Shift-æ-D Shift Ctrl-D       |
| Group floaters $\dots$ <b>#</b> -G $\dots$ Ctrl-G |
| Ungroup floaters <b>#-U</b> Ctrl-U                |
|                                                   |

## Selection Adjuster

| Duplicate Opt-Click Alt-Click      |
|------------------------------------|
| Move selection by one screen pixel |
| Arrow Keys Arrow Keys              |
| Delete current selection           |
| Delete Backspace                   |

#### Free Transform

| Resize Corner Handles                           |
|-------------------------------------------------|
| Resize/preserve aspect                          |
| Shift-Corner Handles                            |
| Resize/one dimension $\hdots$ .<br>Side Handles |
| Skew                                            |
| Ctrl-Side Handles                               |
| Rotate                                          |
| Ctrl-Corner Handles                             |

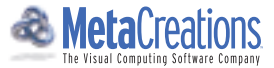